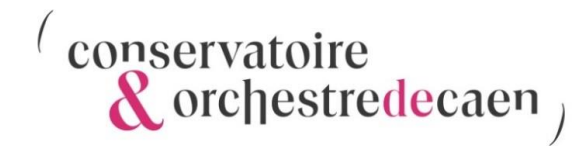

# JE ME REINSCRIS AU CONSERVATOIRE & ORCHESTRE DE CAEN

## 1. Opérations Préalables

<u>Préparer</u> l'ensemble des documents (indiqués ci-dessous) à importer sur iMuse en format numérique (formats acceptés : PDF, JPG, JPEG, PNG). Les noms des fichiers ne doivent pas contenir d'accents ou de caractères spéciaux.

| Pour les élèves inscrits en classe à horaires aménagés musique, danse, théâtre et maîtrise                                                      |
|----------------------------------------------------------------------------------------------------|
| Photo d'identité de l'élève                                                                                                    |
| <ul> <li>Pour les élèves danseurs : un certificat médical de moins de 3 mois de non-contre-<br/>indication à la pratique de la danse</li> </ul> |

| Pour les élèves inscrits e                                                                                                    | n cursus traditionnel                                                                                                    |
|----------------------------------------------------------------------------------------------------|----------------------------------------------------------------------------------------------------|
| Pour les élèves résidant sur le territoire<br>de la Communauté urbaine Caen la<br>Mer                                                                                                    | Pour les élèves résidant en dehors du<br>territoire de la Communauté urbaine<br>Caen la Mer                                                                                                  |
| <ul> <li>Avis d'imposition OU l'avis de<br/>situation déclarative 2025 sur les<br/>revenus 2024 (toutes les pages)<br/>de l'élève, du couple, des deux<br/>parents divorcés/séparés si en<br/>garde alternée ou du parent<br/>avec la garde exclusive</li> </ul> | <ul> <li>Photos d'identité de l'élève</li> <li>Pour les élèves danseurs : un<br/>certificat médical de moins de 3<br/>mois de non-contre-indication à<br/>la pratique de la danse</li> </ul> |
| <ul> <li>Justificatif de domicile de moins<br/>de trois mois (quittance de loyer<br/>ou facture électricité, gaz, eau)<br/>de l'élève ou du représentant<br/>légal.</li> </ul>                                                                                   |                                                                                                    |
| Photo d'identité de l'élève                                                                                                    |                                                                                                    |
| <ul> <li>Pour les élèves danseurs et les<br/>élèves inscrits en CPES théâtre : un<br/>certificat médical de moins de 3<br/>mois de non-contre-indication à<br/>la pratique de la danse</li> </ul>                                                                |                                                                                                    |

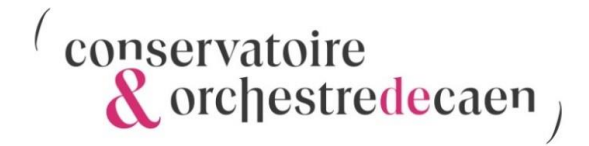

# 2. Accès à iMuse

١

Saisissez l'adresse <u>https://www.imuse-</u> <u>caenlamer.fr/extranet/extranet2/portail\_nc.php?p=portails</u> dans la barre de navigation.

| 🚯 🕅 🗉 🧔 iMuse Extranet | x +                                                                                                    | - 0 ×                  |
|------------------------|----------------------------------------------------------------------------------------------------|------------------------|
|                        | •-caenlamer.fr/extranet/extranet2/portail_nc.php?p=portails<br>•• Logiciel iMuse ••<br>Accès aux portails                                   | A <sup>a</sup> ☆       |
|                        | Extranet du logiciel iMuse                                                                                                    |                        |
|                        | Accès enseignant                                                                                                    |                        |
|                        | Accès étudiant                                                                                                    |                        |
|                        | Pré-inscription                                                                                                    |                        |
|                        |                                                                                                    |                        |
|                        |                                                                                                    |                        |
|                        |                                                                                                    |                        |
|                        |                                                                                                    |                        |
|                        | Ce site utilise des cookies pour vous offrir le meilleur service. En poursuivant votre navigation, vous acceptez futilisation des conkies X |                        |
| SAIGA Informatique     | Mentons kijake                                                                                                    | Extranet Muse v3.6.4.0 |

Cette fenêtre s'affiche. Cliquez sur « Accès usager »

# (conservatoire conservatoire orchestredecaen)

| Image: Constraint of the second second se | xtranet2/portail_nc.php?p=nc_connexion&t=usager A <sup>N</sup> | - 0 ×                   |
|----------------------------------------------------------------------------------------------------|----------------------------------------------------------------|-------------------------|
|                                                                                                    | Logiciel iMuse     Portail pour les usagers                    | conservatoire           |
|                                                                                                    |                                                                |                         |
|                                                                                                    | Connexion                                                      |                         |
|                                                                                                    | Site Conservatoire 🗸                                           |                         |
|                                                                                                    | Identifiant                                                    |                         |
|                                                                                                    | Mot de passe   Se connecter                                    |                         |
|                                                                                                    | Générer un nouveau mot de passe<br>Alde - Accessibilité        |                         |
|                                                                                                    |                                                                |                         |
|                                                                                                    |                                                                | _                       |
|                                                                                                    | <b>A</b>                                                       |                         |
|                                                                                                    | Connexion                                                      |                         |
| Ce site ul<br>SAIGA Informatique                                                                                                    |                                                                | Extranet iMuse v3.6.4.0 |
|                                                                                                    | Site Conservatoire 🗸                                           |                         |
| SAISISSEZ VOTRE                                                                                                    |                                                                |                         |
| IDENTIFIANT                                                                                                    | Identifiant                                                    |                         |
| Il vous a été                                                                                                    | Mot de passe                                                   |                         |
| communiqué par                                                                                                    | Se connecter                                                   |                         |
| le Conservatoire &                                                                                                    | Générer un nouveau mot de passe                                |                         |
| Orchestre de Caen.                                                                                                    | <u>Aide - Accessibilité</u>                                    |                         |
| En cas de besoin,                                                                                                    | SAISISSEZ VOTRE MOT DE PASSE                                   |                         |
| contacter le Pôle                                                                                                    | PUIS CLIQUEZ SUR « SE CONNECTE                                 | R »                     |
| scolarité                                                                                                    | En cas de mot de nasse nordu :                                 |                         |
|                                                                                                    | En cas de mot de passe per du .                                |                         |
|                                                                                                    | -Cliquez sur « <b>Générer un nouveau mot de p</b>              | asse », une             |
|                                                                                                    |                                                                | _                       |
|                                                                                                    | -Renseignez votre <b>identifiant</b> et votre <b>adress</b>    | <b>e mail</b> que       |
|                                                                                                    | Conservatoire.                                                 | au                      |
|                                                                                                    | -Vous recevrez <b>par mail un mot de passe</b> . N'hésit       | ez pas à                |
|                                                                                                    | vérifier vos spams ou vos courriers indésirables               |                         |

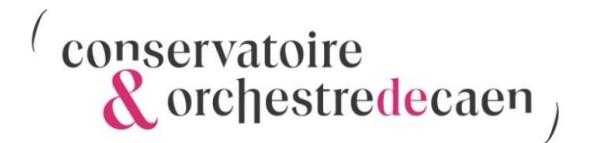

**Conservez votre identifiant et mot de passe**, ils vous permettront de vous connecter à votre espace usager iMuse tout au long de l'année, afin de suivre les données pédagogiques, la facturation et les absences de votre enfant ou de modifier vos données personnelles.

### 3. Procédure de Réinscription

Cette fenêtre s'affiche.

|   | 6 🗖 🍥                                              | iMuse Extranet                                                                                           | +                                                                        |                                                    |                                          |                                                               |                                   |                                  |        | -                       | o ×                         |
|---|----------------------------------------------------|----------------------------------------------------------------------------------------------------|--------------------------------------------------------------------------|----------------------------------------------------|------------------------------------------|---------------------------------------------------------------|-----------------------------------|----------------------------------|--------|-------------------------|-----------------------------|
| ~ | C Q (                                              | https://www.imuse-caenlar                                                                                | ner.fr/extranet/extranet2/p                                              | portail.php?p=accueil&                             | site=2&t=usager&type_page=               | usager                                                        |                                   |                                  | A" 🟠   | ₹⁄≡                     | 🥠                           |
|   |                                                    |                                                                                                    |                                                                          |                                                    | Portail pour I     Conservatoir          | es usagers ••<br>e : Accueil                                  |                                   |                                  | ( et   | onservatoi<br>& orchest | re<br>redecaen <sub>)</sub> |
|   |                                                    | Accueil                                                                                                  | Famille                                                                  | Elèves                                             | Facturation                              | Accessibilité                                                 | Mot de passe                      | Déconnexion                      |        |                         |                             |
|   |                                                    |                                                                                                    |                                                                          |                                                    | Connecté en tant que Monsi               | ieur FAMILLE nest Pierre                                      |                                   |                                  |        |                         |                             |
|   |                                                    |                                                                                                    |                                                                          | Elèves<br>FAMILLE TE                               | ST Jean                                  | Réinscriptions     Jasqu'bis 0806/2025 & 2339     FAMILLE TES | ST Jean                           |                                  |        |                         |                             |
|   | Bienvenue sur                                      | votre espace usager,                                                                                     |                                                                          |                                                    |                                          |                                                               |                                   |                                  |        |                         |                             |
|   | La campagne o<br>Les suites appo<br>Vous pouvez re | des réinscriptions est ouverte du<br>ortées à votre demande vous ser<br>etrouver votre demande sur votre | 01 mai au 08 juin 2025 inc<br>ont communiquées par e-i<br>espace usager. | clus. Si vous souhaitez<br>mail dans un délai de 2 | vous réinscrire, nous vous invi<br>mois. | tons à suivre la procédure précis                             | ée dans le guide "Je me réinscri: | s au Conservatoire & Orchestre d | Caen". |                         |                             |
|   | Si vous avez de                                    | es questions complémentaires, v                                                                          | ous pouvez contacter le P                                                | ôle scolarité à l?adress                           | e inscription-conservatoire@c            | aenlamer.fr                                                   |                                   |                                  |        |                         |                             |
|   | Cordialement                                       |                                                                                                    |                                                                          |                                                    |                                          |                                                               |                                   |                                  |        |                         |                             |
|   | Le Pôle scolari<br>Conservatoire                   | té<br>& Orchestre de Caen                                                                                |                                                                          |                                                    | /                                        |                                                               |                                   |                                  |        |                         |                             |
|   |                                                    |                                                                                                    | Ce site utilise des c                                                    | ookies pour vous offrir                            | ie neilleur service. En poursui          | vant votre navigation, vous accep                             | itez tutilisation des cookies.    | x                                |        |                         |                             |
| s | AIGA Informatique                                  |                                                                                                    |                                                                          | /                                                  | Mentions lé                              | gales                                                         |                                   |                                  |        | Extranet ilv            | tuse v3.6.4.0               |
|   |                                                    |                                                                                                    |                                                                          |                                                    |                                          |                                                               |                                   |                                  |        |                         |                             |

Cliquez sur l'onglet « Réinscriptions ».

Si vous avez plusieurs enfants inscrits au Conservatoire & Orchestre de Caen, ils s'afficheront sous cet onglet. Vous devrez alors réinscrire chacun d'entre eux.

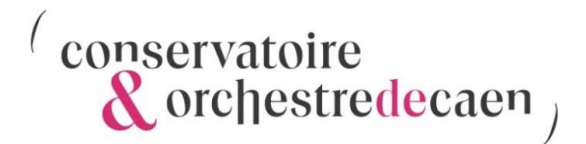

Sur cette fenêtre, cliquez sur l'onglet **« Je souhaite réinscrire (Nom et Prénom de l'élève) »**.

| 🚯 🔞 🗈 🚱 iMuse Extranet x +                                                                                                    | - 0 ×                               |
|----------------------------------------------------------------------------------------------------|-------------------------------------|
| C A https://www.imuse-caenlamer.fr/extranet2/portail.php?p=eleve8/site=28/t=usager                                                            | A 🏠 😭 🧳                             |
| ••• Prtail pour les usagers ••     Conservatoire                                                                                              | (conservatoire<br>& orchestredecaen |
| Accueil Famille Elèves acturation Accessibilité Mot de passe Dé                                                                               | connexion                           |
| Connecté en tant que Monsieur FAMILLE TEST Pierre                                                                                             |                                     |
| FAMILLE TEST Jean ~                                                                                                    |                                     |
| Idem. Cours Historique Répertoire Réinscription Mes Documents                                                                                 |                                     |
|                                                                                                    |                                     |
|                                                                                                    |                                     |
| Je souhalte reinscrire Je ne souhalte pas reinscrire<br>FAMILLE TEST Jean FAMILLE TEST Jean                                                   |                                     |
|                                                                                                    |                                     |
|                                                                                                    |                                     |
|                                                                                                    |                                     |
|                                                                                                    |                                     |
|                                                                                                    |                                     |
|                                                                                                    |                                     |
|                                                                                                    |                                     |
|                                                                                                    |                                     |
|                                                                                                    |                                     |
| Ce site utilise des cookies pour vous offrir le mellieur service. En poursuivant votre navigation, vous acceptez l'utilisation des cookies. X |                                     |
| SAIGA Informatique Mentione Mgelez                                                                                                    | Extranet iMuse v3.6.4.0             |

La page « **Modification des coordonnées** » s'affiche. Veuillez vérifier, modifier et/ou compléter vos coordonnées personnelles.

|                         |             |          |        | Portail pour les u     Conservatoi | isagers ••    |                 |                         |             | <sup>(</sup> conservatoire<br>& orchestredo |
|-------------------------|-------------|----------|--------|------------------------------------|---------------|-----------------|-------------------------|-------------|---------------------------------------------|
| NUSE                    | Accueil     | Famille  | Elèves | Facturation                        | Accessi       | bilité          | Mot de passe            | Déconnexion |                                             |
|                         |             |          | C      | onnecté en tant que Monsieur       | FAMILLE TES   | T Pierre        |                         |             |                                             |
|                         |             |          |        | FAMILLE TEST Jean                  |               | ~               |                         |             |                                             |
|                         |             | Identité | Cours  | Historique Répe                    | ertoire R     | éinscription    | Mes Documents           |             |                                             |
|                         |             |          |        |                                    |               |                 |                         |             |                                             |
|                         | _           | 2        |        | 3                                  |               |                 | 4                       |             | 0                                           |
| Modification Des Coordo | onnées      | Docume   | nts    | Cours                              |               |                 | Récapitulatif           |             | Finalisation                                |
| esponsable              |             |          |        |                                    |               |                 |                         |             |                                             |
| Civilité                | Monsieur    | ~        |        | Adres                              | se (          | 09 Rue I        | tu six iuin             |             |                                             |
| Nom                     | FAMILLE TES | т        |        | , 10,00                            | (             |                 |                         |             |                                             |
| Prénom                  | Pierre      |          |        |                                    | Ì             |                 |                         |             |                                             |
|                         |             |          |        | Code                               | postal        | 14000           |                         |             |                                             |
| Date de naissance       | 08/04/1975  |          |        | Ville                              | l             | CAEN            |                         |             |                                             |
| Lieu de naissance       |             |          |        | Tél do                             | omicile       |                 |                         |             |                                             |
| Département de naiss    | ance        |          |        | Mobile                             | e [           |                 |                         |             |                                             |
|                         |             |          |        | Tél pr                             | o             |                 |                         |             |                                             |
|                         |             |          |        | E-mai                              | <b>i</b> [    | inscription-cor | servatoire@caenlamer.fr |             |                                             |
|                         |             |          |        |                                    |               |                 |                         |             |                                             |
| Situation familiale     |             | ~        |        | TÁI si                             | Innlémentaire |                 | ]                       |             |                                             |
| Code socio-profession   | nel         | ~        |        | Tél su                             | upplémentaire |                 |                         |             |                                             |
| Profession              |             |          |        | Tél su                             | upplémentaire |                 |                         |             |                                             |
| Fam sénarées            |             | ~        |        |                                    |               |                 |                         |             |                                             |
| rum. sepurces           |             | -        |        |                                    |               |                 |                         |             |                                             |

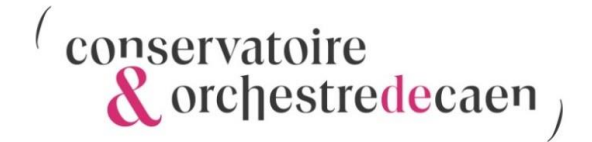

Une fois vos coordonnées personnelles mises à jour, cliquez sur l'onglet « Documents ».

🕼 🕅 🕼 iMuse Extranet 🛛 🗙 🕂 οx ← C ŵ https://www.imuse-caenlamer.fr/extranet/extranet2/portail.php?p=eleve&site=2&t=usager <u>ر</u>م ☆) £≡ … -FAMILLE TEST Jean ~ Réinscription 3 4 5 Modification Des Coordonnées Documents Cours Récapitulatif Finalisation Retour à l'étape précédente Documents Pièces à fourni « Art. R. 362-2-Les exploitants doivent s'assurer, avant le début de chaque période d'enseignement, que les élèves sont munis d'un certificat médical attestant l'absence de contre-Indication à l'enseignement qui leur est dispensé. Ce certificat doit être renouvelé chaque année. A la demande de tout enseignant, un certificat attestant un examen médical supplémentaire doit être requis. » ; Pièces à fournir - Famille Recherche La taille maximale autorisée pour chaque pièce justificative est fixée à 2 Mo. Seul l'import de document PDF ou d'image est possible (formats acceptés : .pdf, .jpg, .jpgg, .png). Not Mandat SEPA complété (prélèvement automatique) 0.00 A fournir RIB (prélèvement automatique) 0,00 A fournir Avis d'imposition 2025 sur les revenus 2024 0,00 A fournir Justificatif de domicile 0,00 A fournir Importer Supprimer Pièces à fournir - Elève Recherche La taille maximale autorisée pour chaque pièce justificative est fixée à 2 Mo. Seul l'import de document PDF ou d'image est possible (formats acceptés : .pdf, .jpg, .jpeg, .png). Certificat médical (danseur) 0,00 A fournir Photo d'identité 0.00 A fourni Attestation MDPH 0,00 A fournir

Cette fenêtre s'affiche.

**Importez les documents à fournir** mentionnés précédemment dans les opérations préalables en page 1 (Justificatif de domicile, Avis d'imposition...).

Sélectionnez le document à importer, puis cliquez sur « importer ».

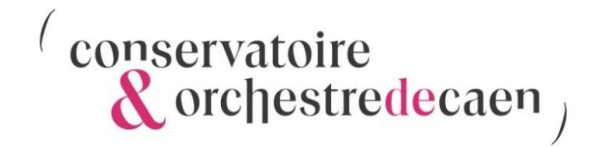

#### Cette fenêtre s'affiche.

|                         |                                                                                                   | Identité Cours                                    | Historique Répertoire                            | Réinscription Mes Documer                | nts                              |                               |
|-------------------------|---------------------------------------------------------------------------------------------------|---------------------------------------------------|--------------------------------------------------|------------------------------------------|----------------------------------|-------------------------------|
|                         |                                                                                                   |                                                   |                                                  |                                          |                                  |                               |
|                         | 1                                                                                                 | 2                                                 | 3                                                |                                          | 4                                | 5                             |
| Modificatio             | n Des Coordonnées                                                                                 | Documents                                         | Cours                                            | R                                        | écapitulatif                     | Finalisation                  |
|                         |                                                                                                   |                                                   |                                                  |                                          |                                  |                               |
| Retour à l'étape précéd | dente                                                                                             |                                                   |                                                  |                                          |                                  |                               |
|                         |                                                                                                   |                                                   |                                                  |                                          |                                  |                               |
| Pièces à fournir        | Le certificat médical est à fournir de manière of                                                 | iligatoire uniquement nour les réinscriptions e   | n danse et en CPES théâtre. Sans ce certifi      | cat, il sera impossible de se réinscrire |                                  |                               |
|                         |                                                                                                   | ngatorio aniquoritori pour los romoorpriorio e    |                                                  |                                          |                                  |                               |
|                         | Si vous résidez sur le territoire de Caen la Mer,<br>vous serez facturé au montant le plus élevé. | l'avis d'imposition 2025 sur les revenus 2024     | et le justificatif de domicile permettent de ca  | alculer le tarif qui vous sera appliqué. | Si vous n'êtes pas en mesure de  | e nous fournir ces documents, |
|                         |                                                                                                   | Docum                                             | ent - FAMILLE TES                                | T Pierre                                 |                                  | ×                             |
|                         |                                                                                                   |                                                   |                                                  |                                          |                                  |                               |
|                         |                                                                                                   | Choisir un fic                                    | hier Aucun fichier n'a été sélectionné           |                                          |                                  |                               |
|                         |                                                                                                   | Nom du docun                                      | nent: RIB (prélèvement automati                  | que) 🗸                                   |                                  |                               |
|                         |                                                                                                   |                                                   |                                                  |                                          |                                  |                               |
|                         |                                                                                                   |                                                   | Importer                                         |                                          |                                  |                               |
|                         | Pièces à fournir - Elève                                                                          |                                                   |                                                  |                                          |                                  |                               |
|                         | Recherche                                                                                         |                                                   |                                                  |                                          |                                  |                               |
|                         | La taille n                                                                                       | naximale autorisée pour chaque pièce justificativ | e est fixée à 2 Mo. Seul l'import de document PE | F ou d'image est possible (formats acce  | ptés : .pdf, .jpg, .jpeg, .png). |                               |
|                         | Nom du documen                                                                                    |                                                   |                                                  |                                          |                                  | Consulter                     |
|                         | Certificat médical (danseur)                                                                      |                                                   |                                                  | 0,00                                     | A fournir                        | A                             |
|                         | Attestation MDPH                                                                                  |                                                   |                                                  | 0,00                                     | A fournir                        |                               |
|                         |                                                                                                   |                                                   | Importor Dumorimor                               |                                          |                                  |                               |
|                         |                                                                                                   |                                                   | importer supprimer                               |                                          |                                  |                               |
|                         |                                                                                                   |                                                   | Passer à l'étape suivante                        |                                          |                                  |                               |
|                         |                                                                                                   |                                                   |                                                  |                                          |                                  |                               |
|                         |                                                                                                   | Co sito utiliso dos cookios pour vous offrir lo i | moilleur convice. En pourcuivant vetre pouia     | ation your acceptor Butilization des     | ookios V                         |                               |
|                         |                                                                                                   | Ce site utilise des cookies pour vous offrir le   | menieur service. En poursuivant votre naviga     | ation, vous acceptez rutilisation des c  | OOKIES. X                        |                               |

Cliquez sur « choisir un fichier », puis téléchargez le fichier correspondant. Cliquez ensuite sur « importer ».

| Identify Cours Historique Réperitoire Messergation   Messergation   Identify Cours Cours Messergation   Messergation   Methodication Des Coordonels Documents Cours Réperitoire   Messergation   Methodication Des Coordonels Documents Cours Réperitoire Réperitoire   Messergation   Methodication Des Coordonels Documents Cours Récapitularit Finalisation   Messergation   Methodication Des Coordonels Documents Cours Récapitularit Finalisation   Messergation   Methodication Des Coordonels Documents Cours Récapitularit Finalisation   Messergation   Methodication Des Coordonels Documents Cours Récapitularit Finalisation   Messergation   Methodication Des Coordonels Source Reference Récapitularit Finalisation   Messergation   Messergation Documents Récapitularit Récapitularit Finalisation   Messergation   Messergation Documents Récapitularit Récapitularit Finalisation   Messergation Documents Récapitularit Récapitularit Récapitularit   Messergation Documents Récapitularit Récapitularit Récapitularit   Messergation Documents Récapitularit Récapitularit Récapitularit   Messergation Documents Récapitularit Récapitul                                                                                                    |                                                                            | 1                                                         | FAMILLE TEST Jean                                 | ~                               |                                        |              |  |
|----------------------------------------------------------------------------------------------------|----------------------------------------------------------------------------|-----------------------------------------------------------|---------------------------------------------------|---------------------------------|----------------------------------------|--------------|--|
| Image: Image: Image            |                                                                            | Identité Cours                                            | Historique Départaire                             | táinearistion Mas Do            | rumonto                                |              |  |
| Correction of the second second       |                                                                            | iuchuic Cours                                             | risionque Répérione r                             | Mes Do                          | cuments                                |              |  |
| Modicion Des Cordonnées       Documes       Documes       Decumes       Decumes       Decumes         Rélação de la particidad de la particidad de                                                                                                    | 1                                                                          | 2                                                         | 3                                                 |                                 | 4                                      | 5            |  |
| the determined of the end of the end of the  | Modification Des Coordonnées                                               | Documents                                                 | Cours                                             | Ré                              | capitulatif                            | Finalisation |  |
| Non du document       Non du facher       Date       Heure       Talle (Mo)       Atomir         Visitanda médica (anseign)       -       -       0,00       A fournir       -         Visitanda du document       -       -       0,00       A fournir       -         Visitanda du document       -       -       0,00       A fournir       -         Visitanda du document       -       -       0,00       A fournir       -         Visitanda du document       -       -       0,00       A fournir       -         Visitanda du document       -       -       0,00       A fournir       -         Visitanda du document       -       -       0,00       A fournir       -         Visitanda du document       -       -       0,00       A fournir       -         Visitanda du document       -       -       0,00       A fournir       -         Visitanda du document       -       -       0,00       A fournir       -         Visitanda du document       -       -       0,00       A fournir       -         Visitanda du document       -       -       0,00       A fournir       -         Visitand modicin d                                                                                                    |                                                                            |                                                           |                                                   |                                 |                                        |              |  |
| ces à fournir         ces à fournir         ces à fournir - Famile         Mada SEPA complété (prélevement automatique)         a complete         Nom du document         Nom du document         Nom du fichier         Date         Herce         Latelle maxinate autorisée pour chaque pièce justificative est fixé à 2 Mo. Seul l'import de document PDF ou d'image est possible (formats acceptés : .pdfjpgjpgpegpng).         Mada SEPA complété (prélevement automatique)         a complété (prélevement automatique)         a complété (prélevement automatique)         b complété (prélevement automatique)         a complété (p                                                                                                    | our à l'étape précédente                                                   |                                                           |                                                   |                                 |                                        |              |  |
| est a format            «Art. Pask pact-Les exploited production of the debut de chaque année. A la demande de tout enseignant, un certificat médical attestant un exam médical supplémentaire of dir tereques, »;             Pieces à fournir - Famille             Recherche             Retification del debut de supplice justificative est fixé à 2 Mo. Seul l'import de document PDF ou d'incret est possible (format acceptés : poly, peg, peg, peg).             Mond di document           Nom du document             Madat SEPA complété (prélément automatique)               Madat SEPA complété (prélément automatique)               Ris (prélément automatique)               Madat SEPA complété (prélément automatique)               Madat SEPA complété (prélément automatique)               Madat SEPA complété (prélément automatique)               Madat SEPA complété (prélément automatique)               Madat SEPA complété (prélément automatique)               Madat SEPA complété (prélément automatique)               Madat SEPA complété (prélément automatique)               Madat SEPA complété (prélément automatique)                                                                                                    | cuments                                                                    |                                                           |                                                   |                                 |                                        |              |  |
| e Art R. 362-2. Les exploitants doivent s'assurer, avant le débuit de chaque période d'enseignement, que les élèves sont munis d'un certificat médical attestant l'absence de contre-indication à l'enseignement qui leur est dispense. Ce certificat doit être renouvelé chaque année. A la demande de tout enseignant, un certificat médical attestant rabsence de contre-indication à l'enseignement qui leur est dispense.         Pièces à fournir - Famile                                                                                                    | ces à fournir                                                              |                                                           |                                                   |                                 |                                        |              |  |
| Pieces à fournir - Famile         Recherche         Italie maximale autorisée pour chaque pièce justificative est fixée à 2 Mo. Seul l'import de document PDF ou d'image est possible (formats acceptés : .pdf, jpg, jpg, .png).         La taille maximale autorisée pour chaque pièce justificative est fixée à 2 Mo. Seul l'import de document PDF ou d'image est possible (formats acceptés : .pdf, jpg, .png, .png).         Ris (prélévennet automatique)       -       -       0,00       A fournir         Avis d'imposition 2025 sur les revenus 2024       -       -       0,00       A fournir         Justificatif de donicie       Importer       Supprimer         Pièces à fournir - Eléve       -       0,00       A fournir       -         La taille maximale autorisée pour chaque pièce justificative est fixée à 2 Mo. Seul l'import de document PDF ou d'image est possible (formats acceptés : .pdf, jpg, .peg, .png).       -       -       0,00       A fournir       -         Ris (prélèvenent automatique)       -       -       0,00       A fournir       -       -       0,00       A fournir       -       -       0,00       A fournir       -       -       -       0,00       A fournir       -       -       -       0,00       A fournir       -       -       -       -       -       -       -       -       -       -       <                                                                                                    | « Art. R. 362-2Les exploita                                                | ants doivent s'assurer, avant le début de chaque pér      | riode d'enseignement, que les élèves sont m       | unis d'un certificat médical al | testant l'absence de contre-indica     | ation à      |  |
| Receive I         Receive I         Latalle maximale autoristée pour chaque pièce justificative est fixée à 2 Mo. Seul l'import de document PDF ou d'image est possible (formats acceptés : pdf, jpg, jpg, p.ong).         Mon du document       Nom du document       Outour Telle Mou       Consulter         Mandat SEPA complété (prélévement automatique)       0       Oate       Heure       Taille (Mo)       Etat       Consulter         Riti Crétévement automatique)       0       0       A fournir       0       0       A fournir       0       A fournir       Consulter       A fournir       Consulter       A fournir       Consulter       A fournir       Consulter       A fournir       Consulter       A fournir       A fournir       A fourn                                                                                                    | Bièses à fournir. Famille                                                  | dispense. Ce certificat doit ette renouvele chaque a      | annee. A la demande de tout enseignant, un o      | ennical allestant un examer     | i medical supplementalle dolt etre     | requis. »,   |  |
| Recrease         La talle maxinale autorisée pour chaque pièce justificative est fixée à 2 Ao. Seul import de document PDF ou d'image est possible (formats acceptés : .pdf, Jpg, .peg, .png).         Mandat SEPA complété (prélévement automatique)       -       -       -       0,00       A fournir         Mandat SEPA complété (prélévement automatique)       -       -       -       0,00       A fournir       -       -       -       0,00       A fournir       -       -       -       0,00       A fournir       -       -       -       0,00       A fournir       -       -       -       0,00       A fournir       -       -       -       0,00       A fournir       -       -       -       0,00       A fournir       -       -       -       0,00       A fournir       -       -       -       0,00       A fournir       -       -       -       0,00       A fournir       -       -       -       0,00       A fournir       -       -       -       0,00       A fournir       -       -       -       -       0,00       A fournir       -       -       -       -       -       -       -       -       -       -       -       -       -       - <t< td=""><td></td><td></td><td></td><td></td><td></td><td></td><td></td></t<>                                                                                                    |                                                                            |                                                           |                                                   |                                 |                                        |              |  |
| Non du document       Postelle (formats acceptés : jord, jorg, jorg, rong).         Non du document       Nom du document       Nom du hcher       Date       Heure       Taille (Mo)       Etat       Consulter         Mandat SEPA complété (prélèvement automatique)       -       -       0,00       A fournir       -       -       -       0,00       A fournir       -       -       -       0,00       A fournir       -       -       -       0,00       A fournir       -       -       -       0,00       A fournir       -       -       -       0,00       A fournir       -       -       -       0,00       A fournir       -       -       -       0,00       A fournir       -       -       -       0,00       A fournir       -       -       -       -       0,00       A fournir       -       -       -       0,00       A fournir       -       -       -       -       0,00       A fournir       -       -       -       -       -       -       -       -       -       -       -       -       -       -       -       -       -       -       -       -       -       -       -       -       -                                                                                                    | Recherche                                                                  |                                                           |                                                   |                                 |                                        |              |  |
| Non du document     Non du ducument     Non du ducument     I calle     Name (w)     Calle     Calle <th< td=""><td>La ta</td><td>ille maximale autorisée pour chaque pièce justificative e</td><td>est fixée à 2 Mo. Seul l'import de document PDF e</td><td>ou d'image est possible (format</td><td>s acceptés : .pdf, .jpg, .jpeg, .png).</td><td>Conquitor</td><td></td></th<>                                                                                                    | La ta                                                                      | ille maximale autorisée pour chaque pièce justificative e | est fixée à 2 Mo. Seul l'import de document PDF e | ou d'image est possible (format | s acceptés : .pdf, .jpg, .jpeg, .png). | Conquitor    |  |
| RIB (prélévement automatique)       -       -       0,00       A fournir         Avis d'imposition 2025 sur les revenus 2024       -       -       0,00       A fournir         Justificatif de donicile       -       -       0,00       A fournir       -         Justificatif de donicile       -       -       0,00       A fournir       -       -       -       -       -       -       -       -       -       -       -       -       -       -       -       -       -       -       -       -       -       -       -       -       -       -       -       -       -       -       -       -       -       -       -       -       -       -       -       -       -       -       -       -       -       -       -       -       -       -       -       -       -       -       -       -       -       -       -       -       -       -       -       -       -       -       -       -       -       -       -       -       -       -       -       -       -       -       -       -       -       -       -       -       -                                                                                                    | Mandat SEPA complété (prélève                                              | ament automatique)                                        | -                                                 | 0,00                            | A fournir                              |              |  |
| Avis d'imposition 2025 sur les revenus 2024       Imposition 2025 sur les revenus 2024       Imposition 2025 sur les revenus 2024       A fournir         Justificatif de donnicle       Imposition 2025 sur les revenus 2024       Imposition 2025 sur les revenus 2024       Impositere revenus 2024       Impositere 2                                                                                                    | RIB (prélèvement automatique)                                              |                                                           | -                                                 | 0,00                            | A fournir                              |              |  |
| Justificatif de donicité de donicité de donicité de la consulté de donicité de donicité de la consulté de la consulté de la co | Avis d'imposition 2025 sur les re                                          | avenus 2024                                               | -                                                 | 0,00                            | A fournir                              |              |  |
| Imported     Supprime       Pièces à fournir - Elève       Recherche                                                                                                    | Justificatif de domicile                                                   |                                                           | -                                                 | 0,00                            | A fournir                              | -            |  |
| Nom du document     Nom du fichier     Date     Heure     Taille (Mo)     Etat     Consulter       Certificat médical (danseur)     0.000     A fournir     0.000     A fournir     6       Attestation MDPH     0.000     A fournir     0     0     0     0                                                                                                    |                                                                            |                                                           | Importer Supprimer                                |                                 |                                        |              |  |
| Nom du document       Nom du fichier       Date       Heure       Taille (Mo)       Etat       Consulter         Cettricat médical (danseur)       0       0.00       Afournir       0       0.00       Afournir       0       0       0.00       Afournir       0       0       0.00       Afournir       0       0       0.00       Afournir       0       0       0.00       Afournir       0       0       0.00       0       0       0       0       0       0       0       0       0       0       0       0       0       0       0       0       0       0       0       0       0       0       0       0       0       0       0       0       0       0       0       0       0       0       0       0       0       0       0       0       0       0       0       0       0       0       0       0       0       0       0       0       0       0       0       0       0       0       0       0       0       0       0       0       0       0       0       0       0       0       0       0       0       0       0       0 <td< td=""><td>Pièces à fournir - Elève</td><td></td><td></td><td></td><td></td><td></td><td></td></td<>                                                                                                    | Pièces à fournir - Elève                                                   |                                                           |                                                   |                                 |                                        |              |  |
| Latalite maximale autorisée pour chaque piece fination autorisée pour chaque piece fination du fichier     Date     Fou d'imment autorisée set possible (formats acception piece set possible (formats acception piece set possible (formats acceptint) piece set possible (formats acception piece set possibl                                                                        | Recherche                                                                  |                                                           |                                                   |                                 |                                        |              |  |
| Nom du document         Nom du fichier         Date         Heure         Taille (Mo)         Etat         Consulter           Certificat médical (danseur)         -         -         0,00         A fournir         -         -         -         -         -         -         -         -         -         -         -         -         -         -         -         -         -         -         -         -         -         -         -         -         -         -         -         -         -         -         -         -         -         -         -         -         -         -         -         -         -         -         -         -         -         -         -         -         -         -         -         -         -         -         -         -         -         -         -         -         -         -         -         -         -         -         -         -         -         -         -         -         -         -         -         -         -         -         -         -         -         -         -         -         -         -         -         -         -                                                                                                    | Lata                                                                       |                                                           | est fixée à 2 Mo. Seul l'import de document PDE ( | ou d'image est possible (format | s acceptés : .ndfinginegnng).          |              |  |
| Certificat médical (danseur)     -     -     0,00     A fournir       Photo d'identité     -     0,00     A fournir       Attestation MDPH     -     0,00     A fournir                                                                                                    |                                                                            | m du document N                                           | lom du fichier Date Heu                           | e Taille (Mo)                   | Etat                                   | Consulter    |  |
| Photo d'identité 0,00 A fournir<br>Attestation MDPH 0,00 A fournir *                                                                                                    | No                                                                         | -                                                         |                                                   | 0,00                            | A fournir                              | <b>A</b>     |  |
| Attestation MDPH 0,00 A fournir 💌                                                                                                    | Nor<br>Certificat médical (danseur)                                        |                                                           | · ·                                               | 0,00                            | A fournir                              |              |  |
|                                                                                                    | No<br>Certificat médical (danseur)<br>Photo d'identité                     |                                                           |                                                   |                                 | A fournir                              | <b>-</b>     |  |
|                                                                                                    | No<br>Certificat médical (danseur)<br>Photo d'identité<br>Attestation MDPH | [.                                                        | Importer Supprimer                                | 0,00                            |                                        |              |  |
|                                                                                                    | No<br>Certificat médical (danseur)<br>Photo d'identité<br>Attestation MDPH | -                                                         | Importer Supprimer                                | 0,00                            |                                        |              |  |
| Passer à l'étape suivante                                                                                                    | No<br>Certificat médical (danseur)<br>Photo d'identité<br>Attestation MDPH | [                                                         | Importer Supprimer<br>Passer à l'étape suivante   | 0,00                            |                                        |              |  |
| Passer à l'étape suivante                                                                                                    | No<br>Certificat médical (danseur)<br>Photo d'identité<br>Attestation MDPH | [                                                         | Importer Supprimer Passer à l'étape suivante      | 0,00                            |                                        |              |  |

Une fois l'importation des documents terminées, cliquez sur la case « Passer à l'étape suivante ».

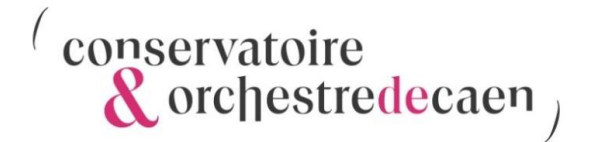

Note : Si vous n'avez pas pu déposer l'ensemble des documents obligatoires, vous avez la possibilité de les importer ultérieurement sur votre espace usagers, même une fois la période des réinscriptions terminée.

Cette fenêtre apparaît avec la mention « Aucun cours attribué ».

Dans le cadre de votre réinscription en ligne, il se peut que vos cours ne soient pas encore visibles dans votre espace personnel. Cette situation est temporaire. Les affectations pédagogiques (cours, horaires, enseignants) seront effectuées ultérieurement.

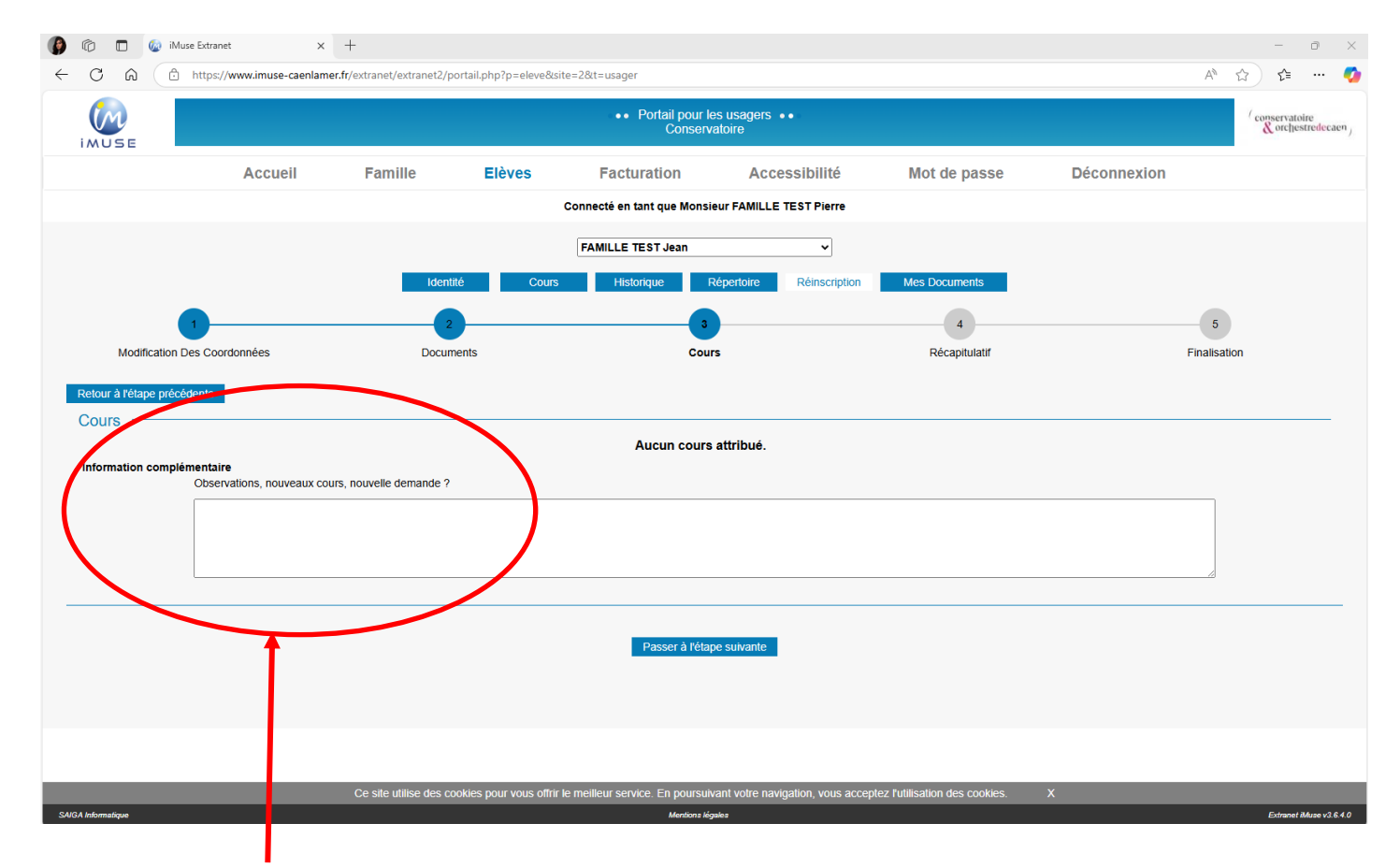

Sous « **Informations complémentaires** », vous avez la possibilité de saisir un commentaire ou de préciser l'abandon ou l'ajout d'une ou plusieurs disciplines (chant choral, deuxième instrument...).

Cliquez sur la case « Passer à l'étape suivante ».

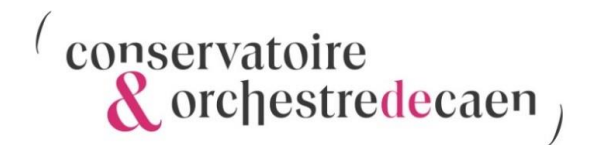

Le « Récapitulatif » s'affiche.

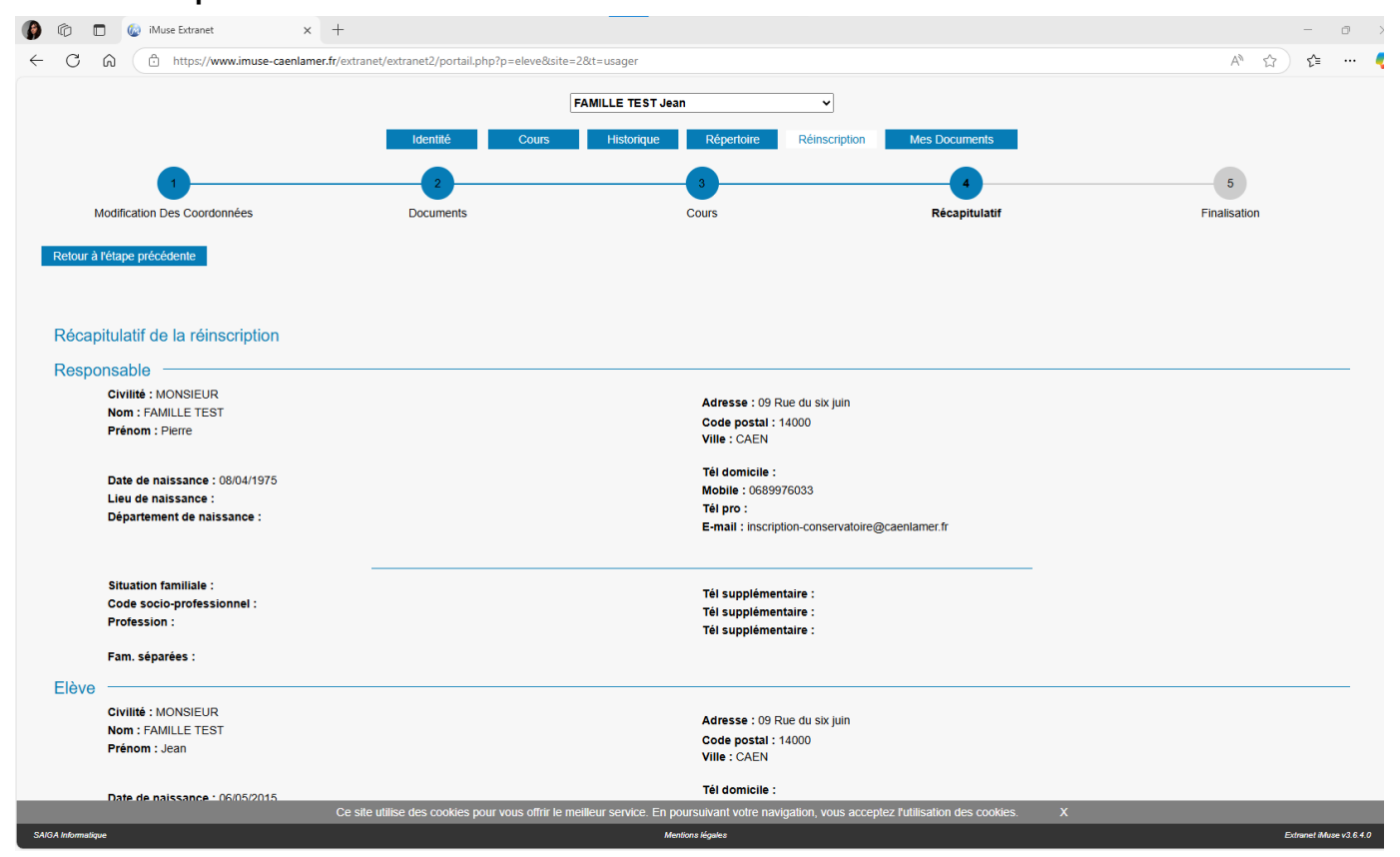

Cela vous permet de vérifier toutes vos informations avant de valider votre réinscription.

Vous avez la possibilité de modifier vos informations en cliquant sur « Retour à l'étape précédente ».

En bas de la page « **Récapitulatif** », et une fois avoir pris connaissance de la Réglementation Générale de la protection des Données, cochez la case « **J'accepte** », puis cliquez sur « **Valider** »

| C A (d                | https://www.imuse-caenlamer.fr/extranet/extranet2/portail.php?p=e   | eve&site=2&t=usager                                 |                                |                                       |                                             | A* 🟠 🖆       |   |
|-----------------------|---------------------------------------------------------------------|-----------------------------------------------------|--------------------------------|---------------------------------------|---------------------------------------------|--------------|---|
| Tél urgence           | •:                                                                  |                                                     |                                |                                       |                                             |              |   |
| locuments —           |                                                                     |                                                     |                                | /                                     |                                             |              |   |
| lèces à fournir       |                                                                     |                                                     |                                |                                       |                                             |              |   |
|                       | Pièces à fournir - Famille                                          |                                                     |                                |                                       |                                             |              |   |
|                       | Nom du documen                                                      | t                                                   | Nom du fichier                 | Date Heure Taille                     | e(Mo) Etat Co                               | onsulter     |   |
|                       | Mandat SEPA complété (prélévement automatique)                      | -                                                   |                                | - 0,00                                | A fournir                                   | *            |   |
|                       | RIB (prélèvement automatique)                                       | -                                                   |                                | - 0,00                                | A fournir                                   |              |   |
|                       | Avis d'imposition 2025 sur les revenus 2024                         | -                                                   | -                              | - 0,00                                | A fournir                                   |              |   |
|                       | Justificatif de domicile                                            | -                                                   | -                              | - 0,00                                | A fournir                                   | Ŧ            |   |
|                       |                                                                     |                                                     |                                |                                       |                                             |              |   |
|                       |                                                                     |                                                     |                                |                                       |                                             |              |   |
|                       | Pièces à fournir - Elève                                            |                                                     |                                |                                       |                                             |              |   |
|                       | Nom du document                                                     | Nom du fichier                                      | Date Heure                     | Taille (Mo)                           | Etat Cons                                   | ulter        |   |
|                       | Certificat médical (danseur)                                        | -                                                   |                                | 900                                   | A fournir                                   |              |   |
|                       | Photo d'identité                                                    |                                                     |                                | 0,00                                  | A fournir                                   |              |   |
|                       | Attestation MDPH                                                    | -                                                   |                                | 0,00                                  | A fournir                                   | <b>v</b>     |   |
| ours ——               |                                                                     |                                                     |                                |                                       |                                             |              | - |
| nformation complér    | nentaire                                                            |                                                     | /                              |                                       |                                             |              |   |
|                       | Observations, nouveaux cours, nouvelle demande ?                    |                                                     | /                              |                                       |                                             |              |   |
|                       |                                                                     |                                                     |                                |                                       |                                             |              |   |
|                       |                                                                     |                                                     |                                |                                       |                                             |              |   |
|                       |                                                                     |                                                     |                                |                                       |                                             |              |   |
|                       |                                                                     |                                                     |                                |                                       |                                             |              |   |
|                       |                                                                     |                                                     |                                |                                       |                                             |              |   |
|                       |                                                                     |                                                     |                                |                                       |                                             |              | - |
|                       |                                                                     |                                                     |                                |                                       |                                             |              |   |
| alidation pour la réi | inscription                                                         |                                                     |                                |                                       |                                             |              |   |
|                       | Les informations recueillies font l'obiet d'un traitement destiné à | la gestion administrative de l'établissement. Confo | rmément à la loi « informatiou | e et liberté » du 6 janvier 1978 vous | bénéficiez d'un droit d'accès et de rectifi | cation aux 🗅 |   |
|                       | informations qui vous concernent. Si vous souhaitez exercer ce      | droit et obtenir communication des informations vo  | us concernam,                  | ser votre demande par voie postale a  | à M. le président, communauté urbaine d     | e Caen la    |   |
|                       |                                                                     |                                                     |                                |                                       |                                             |              |   |
|                       |                                                                     | J'a                                                 | accepte_                       |                                       |                                             |              |   |
|                       |                                                                     |                                                     |                                |                                       |                                             |              |   |
|                       |                                                                     |                                                     | Valider                        |                                       |                                             |              |   |
|                       |                                                                     |                                                     |                                |                                       |                                             |              |   |
|                       |                                                                     |                                                     |                                |                                       |                                             |              |   |

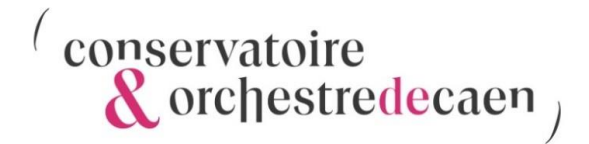

Cette fenêtre « Finalisation » s'affiche une fois votre réinscription validée.

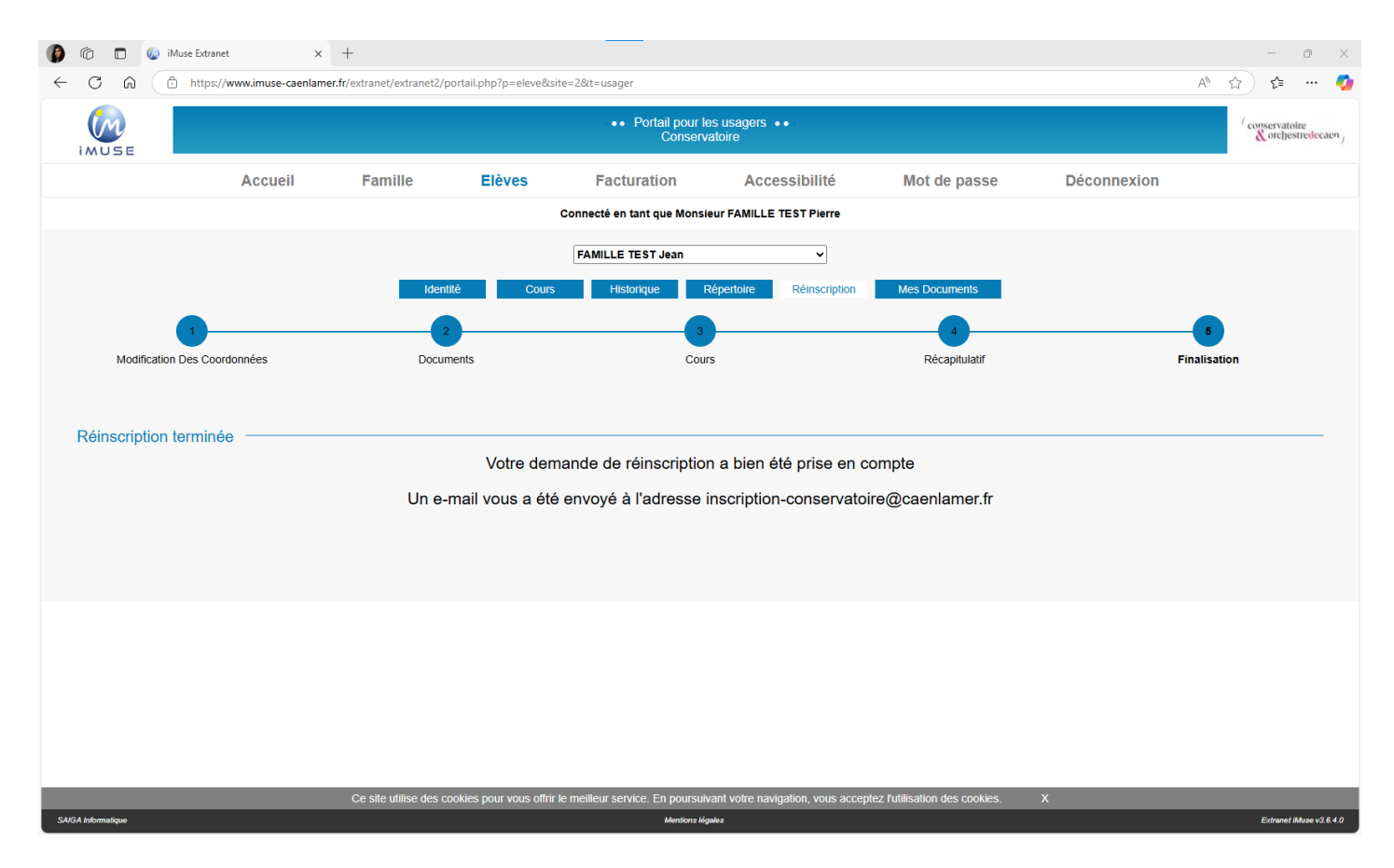

Un e-mail de confirmation vous a été envoyé sur l'adresse mail fournie lors de votre réinscription.

Pensez à vérifier vos spams en cas de non-réception.

#### Assistance :

En cas de difficulté, l'équipe du Pôle scolarité reste à votre disposition pour vous accompagner. Vous pouvez les contacter par mail à <u>inscription-</u> <u>conservatoire@caenlamer.fr</u> ou par téléphone au 02 31 30 46 70.

#### Horaires d'ouverture du Pôle scolarité :

Du lundi au jeudi : 10h00-11h45 / 13h30-17h15 Le vendredi : 10h00-11h45 / Fermé l'après-midi